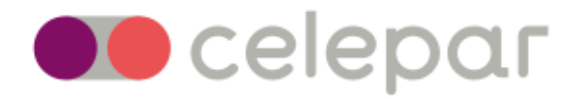

## MANUAL PARA AGENDAMENTO DE HORÁRIOS DA CERTIFICAÇÃO DIGITAL NA CELEPAR Versão 3

Atualizado em Dezembro/20

Para solicitar a emissão do certificado digital, acesso via Central de Segurança, você deve acessar o link www.agcert.pr.gov.br .

Se você não possuir cadastro na Central de Segurança, siga os passos a partir da opção "Ainda não sou cadastrado" e depois faça o seu login.

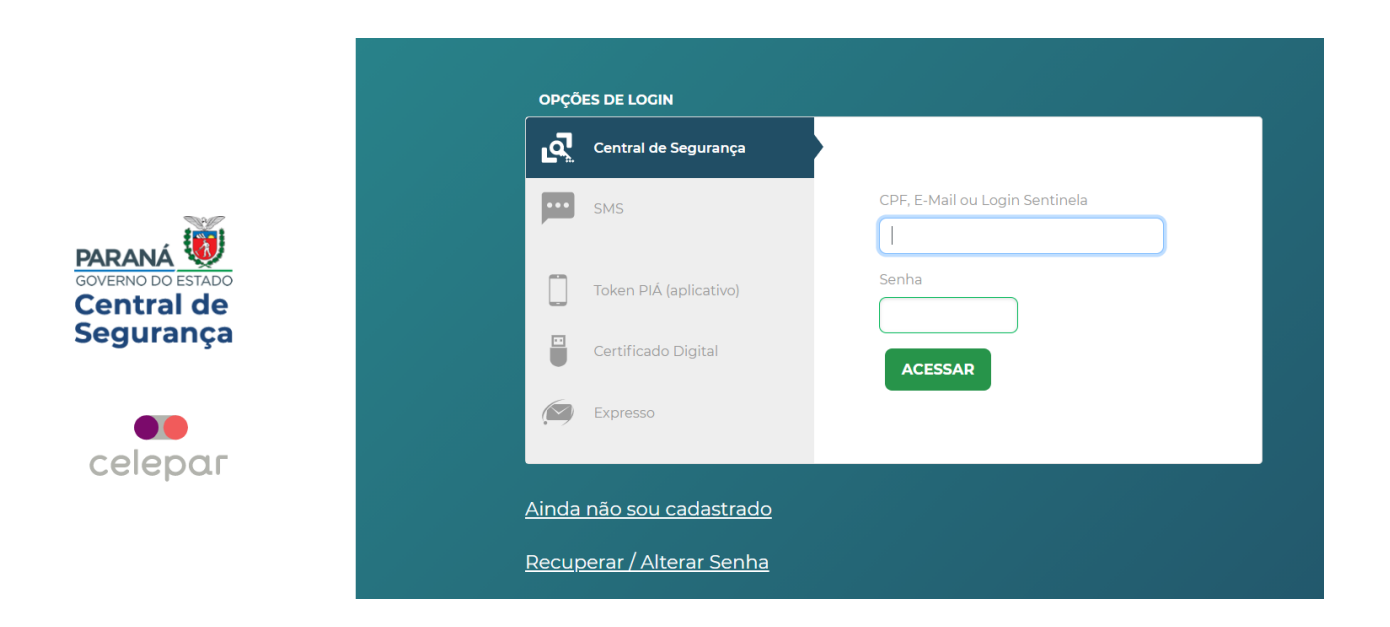

Tendo o cadastro na Central de Segurança, digite seu login e senha.

| Agendador<br>CELEPAO<br>A<br>Solicitações de certificado<br>Novo Certificado<br>B | C Nome usuário Logout |
|-----------------------------------------------------------------------------------|-----------------------|
| Solicitações e agendamentos                                                       |                       |
| Não há solicitações para serem exibidas                                           |                       |
|                                                                                   |                       |

Após o login temos a seguinte tela:

(A) Solicitações de certificados – Você poderá ver todas as informações das solicitações de certificados já feitas, sendo finalizadas ou não.

(B) Novo Certificado – Aqui você pode fazer uma nova solicitação de certificado digital.

(C) Seu nome.

(D) Logout – Para sair do sistema, clique nesse botão.

Para fazer uma nova solicitação de certificado clique na opção "Novo Certificado" (B).

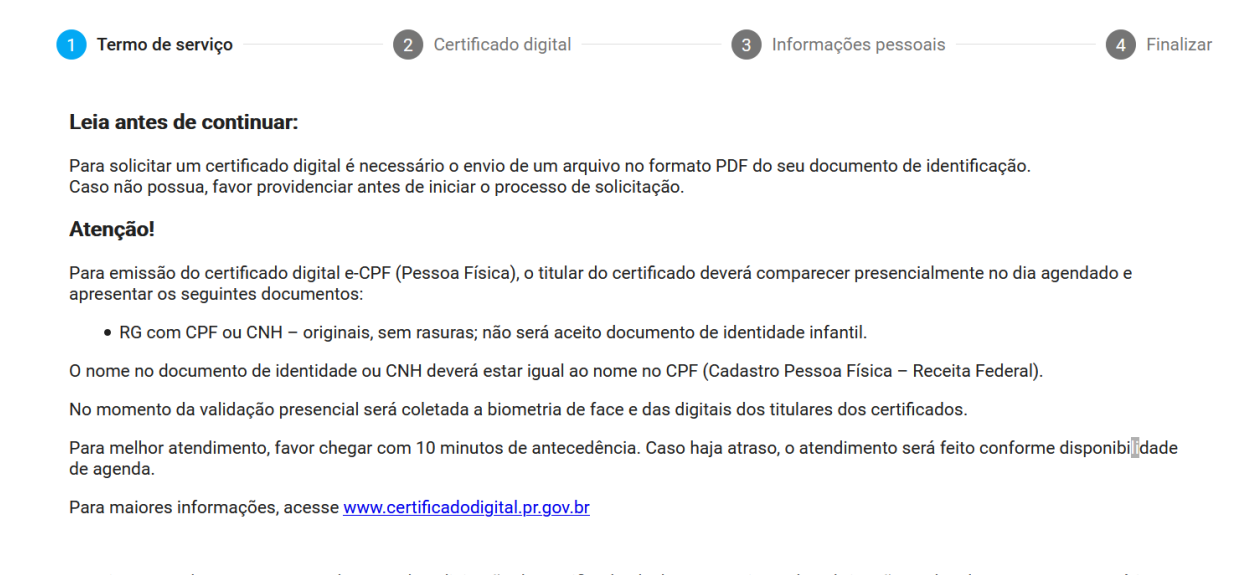

Li e concordo com os termos de uso e de solicitação de Certificado, declaro estar ciente das obrigações e dos documentos necessários que precisam ser levados no dia do agendamento.

Antes de prosseguir, conforme descrito no início, tenha um documento pessoal digitalizado que será necessário fazer upload numa etapa seguinte.

Leia as informações e marque a box para continuar para a próxima tela.

Preencha os dados faltantes, selecione a Instituição a qual você pertence e o tipo de certificado.

| 🕗 Termo de serviço         | 2 Certificado digital | 3 Informações pessoais | 4 Finaliz |
|----------------------------|-----------------------|------------------------|-----------|
| Instituição *              |                       |                        |           |
| CASA CIVIL/CELEPAR         |                       |                        | •         |
| TI                         |                       |                        |           |
| CERTIFICADO DE SERVIDOR WE | EB A1                 |                        |           |
| F-CPE A3 VALIDADE 3 ANOS - | CARTÃO + LEITORA      |                        |           |
| lipo de Atendimento        |                       |                        | •         |
|                            |                       |                        |           |
| Mating da antigitan 22 *   |                       |                        | _         |

Aparecerá uma descrição do tipo dos certificados. Verifique se a sua solicitação está correta de acordo com as descrições.

## Atenção

Ao selecionar o tipo de certificado, verifique qual é a sua necessidade:

- A1 é o certificado instalado direto na máquina e a validade dele é somente para 1 ano;
- A3 com token ou cartão é o certificado entregue em uma mídia fornecida pela Celepar, com validade de até 3 anos, de acordo com cada contrato;
- A3 somente certificado para solicitar esse certificado é preciso que você tenha uma mídia (token ou cartão) em boas condições e traga no dia do atendimento para que o certificado seja gravado na mesma.

Estou ciente que escolhendo SOMENTE CERTIFICADO devo levar no dia do atendimento uma mídia (token ou cartão) homologada pela Celepar, para a gravação do certificado. (caso não possua, retornar e solicitar o certificado com mídia)

Confirma estar ciente dos termos aplicados?

| Não | Sim |
|-----|-----|
|     |     |

Confirme a ciência para continuar.

Marque o motivo da solicitação (1º certificado, renovação, perda/roubo, bloqueio/extravio de senha).

| 🖉 Termo de serviço ————    | 2 Certificado digital | Informações pessoais | 4 Finaliza |
|----------------------------|-----------------------|----------------------|------------|
| Instituição *              |                       |                      |            |
| CASA CIVIL/CELEPAR         |                       |                      | •          |
| Tipo de Certificado *      |                       |                      |            |
| E-CPF A3 VALIDADE 3 ANOS - | CARTÄO + LEITORA      |                      | *          |
| Tipo de Atendimento        |                       |                      |            |
| PRESENCIAL                 |                       |                      | -          |
| Motivo da policitación t   |                       |                      |            |
| Motivo da Solicitação -    |                       |                      | _          |

Na tela seguinte, preencha os seus dados pessoais.

| 🖉 Termo de serviço ————    | 🖉 Certificado digital | 3 Informações pessoais — | 4 Finaliza |
|----------------------------|-----------------------|--------------------------|------------|
| Nome completo *            |                       |                          |            |
|                            |                       |                          |            |
| Data de nascimento         |                       |                          | ŧ          |
| CPF                        |                       |                          |            |
| RG *                       |                       |                          |            |
| Email institucional *      |                       |                          |            |
|                            |                       |                          |            |
| Telefone celular com DDD * |                       |                          |            |
|                            |                       |                          |            |

Ao preencher o CEP, os dados do endereço serão completados automaticamente, insira o número e complemento, se houver.

| CEP *       |          |
|-------------|----------|
|             |          |
| Endereço *  | Número * |
|             |          |
| Complemento |          |
|             |          |
| Bairro *    |          |
|             |          |
| Cidade *    |          |
|             |          |
| UF *        |          |

Após inserir todos os seus dados, você precisará fazer a inclusão de um arquivo em .pdf, colorido, de um documento pessoal seu, podendo ser RG com CPF ou CNH.

Para solicitar um certificado digital é necessário o envio de um arquivo no formato PDF do seu documento de identificação. Por favor, tire uma foto ou escaneie um documento de identidade válido e anexe ao seu pedido através do botão abaixo:

 Documentos anexos:
 Escolher arquivos

 Anterior
 Próximo

Aparecerá um resumo da sua solicitação de certificado na tela e você receberá um e-mail confirmando a solicitação e o responsável pela instituição que você trabalha receberá a notificação da sua solicitação.

| Por favor revise e confirme as informações abaixo: |
|----------------------------------------------------|
| Instituição                                        |
| CASA CIVIL/CELEPAR                                 |
| Tipo de certificado                                |
| E-CPF A3 VALIDADE 3 ANOS – CARTÃO + LEITORA        |
| Tipo de atendimento                                |
| PRESENCIAL                                         |
| Motivo da solicitação                              |
| Renovação                                          |
| Nome completo                                      |
|                                                    |
| Data de nascimento                                 |
|                                                    |
| CPF                                                |
|                                                    |
| RG                                                 |
| E mail institucional                               |
| E-man insulucional                                 |
| Telefone celular                                   |
|                                                    |
| Endereço                                           |
|                                                    |
| Bairro                                             |
|                                                    |
| Cidade                                             |
|                                                    |
| UF                                                 |
| PR                                                 |
| CEP                                                |
|                                                    |
|                                                    |
| Anterior                                           |
|                                                    |

Clique em finalizar.

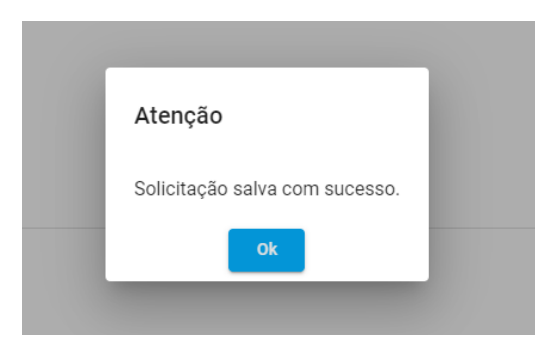

Após clicar em "OK", sua tela inicial aparecerá da seguinte forma:

| Status: Aguardando Análise Documental          |  |  |  |
|------------------------------------------------|--|--|--|
| Nº: 7212                                       |  |  |  |
| E-CPF A3 VALIDADE 3 ANOS - CARTÃO +<br>LEITORA |  |  |  |
| Solicitante:                                   |  |  |  |
| Data da solicitação: 10/12/2020 10:54          |  |  |  |
| Cancelar                                       |  |  |  |

Se porventura o documento que você inseriu tiver alguma inconformidade, será rejeitado e você pode inserir um novo. Você receberá um e-mail comunicando essa situação e a sua solicitação aparecerá dessa forma:

Você poderá anexar um novo documento que será submetido a análise da AR-Celepar. O documento inserido vai para análise, e depois a solicitação vai para o responsável da sua Instituição para aprovação. Após a aprovação da sua solicitação, você receberá outro e-mail comunicando que pode fazer o agendamento para a emissão do certificado. Basta acessar www.agcert.pr.gov.br e fazer o agendamento.

Ao acessar, o pedido estará com o botão "Agendar" disponível.

| Status: Aguardando Agendamento                    |          |  |  |
|---------------------------------------------------|----------|--|--|
| Nº: 7209                                          |          |  |  |
| E-CPF A3 VALIDADE 3 ANOS - SOMENTE<br>CERTIFICADO |          |  |  |
| Solicitante:                                      |          |  |  |
| Data da solicitação: 09/12/2020 11:58             |          |  |  |
| Aprovado: 10/12/2020 11:35                        |          |  |  |
|                                                   |          |  |  |
| Agendar                                           | Cancelar |  |  |

Escolha o local onde deseja comparecer para fazer o certificado (H). Depois de escolher o local, o campo de data será disponibilizado para escolha (I) e depois o horário (J). Selecione o horário e clique em "**Agendar**".

| Agendador<br>CELEPAR | Solicitações de certificado Novo Certificado                                                                                                    | Logout |
|----------------------|----------------------------------------------------------------------------------------------------|--------|
|                      | Agendamento                                                                                                    |        |
|                      | Local *                                                                                                    |        |
| н                    | Celepar Sede                                                                                                    |        |
|                      | Endereço: Rua Mateus Leme, 1561 - Bom Retiro - 80520174 - Curitiba - PR                                                                                                    |        |
|                      | Procéo Desembargador<br>Fráncisco<br>O pereiro<br>O pereiro                                                                                                    |        |
|                      | t ett                                                                                                    |        |
|                      | Rua Henrique Itiberé da c                                                                                                    |        |
|                      | So Contra<br>So Contra<br>So Contra |        |
|                      | Ru Rus Abr                                                                                                    |        |
|                      | Escolha a data 💼 📘                                                                                                    |        |
|                      |                                                                                                    |        |
|                      | Agendar                                                                                                    |        |

|                   | ta Caracter and Caracter and Cara |
|-------------------|----------------------------------------------------------------------------------------------------|
| Escolha a data    |                                                                                                    |
| 28/8/2019         |                                                                                                    |
|                   |                                                                                                    |
|                   |                                                                                                    |
| O 08:40 (3 vagas) |                                                                                                    |
| O 09:40 (3 vagas) |                                                                                                    |
| 🔘 10:20 (3 vagas) |                                                                                                    |
| O 11:00 (3 vagas) |                                                                                                    |
| O 13:00 (3 vagas) |                                                                                                    |
| O 13:40 (3 vagas) |                                                                                                    |
| O 14:20 (3 vagas) |                                                                                                    |
| O 15:20 (3 vagas) |                                                                                                    |
| 16:00 (3 vagas)   |                                                                                                    |
| O 16:40 (3 vagas) |                                                                                                    |
|                   |                                                                                                    |
| Agendar           |                                                                                                    |

O número que aparece ao lado de cada horário representa a quantidade de vagas disponíveis para atendimento daquele horário.

|                             | Rue<br>Free<br>Free                |  |
|-----------------------------|------------------------------------|--|
| Escolha a data              |                                    |  |
| Horários: 🔿 08:00 (3 vagas) |                                    |  |
| O 08:40 (3 vagas)           |                                    |  |
| O 09:40 (3 vagas)           | Atenção                            |  |
| 🔘 10:20 (3 vagas)           | Agendamento realizado com sucesso. |  |
| 🔘 11:00 (3 vagas)           |                                    |  |
| 🔘 13:00 (3 vagas)           | ОК                                 |  |
| 🔘 13:40 (3 vagas)           |                                    |  |
| 🔘 14:20 (3 vagas)           |                                    |  |
| 🔘 15:20 (3 vagas)           |                                    |  |
| 🔘 16:00 (3 vagas)           |                                    |  |
| O 16:40 (3 vagas)           |                                    |  |

Clique em "**OK**".

| genuamento                                    |                                                                                                    |
|-----------------------------------------------|----------------------------------------------------------------------------------------------------|
| Agendamento realizado                         | com sucesso!                                                                                                    |
| Local: Celepar Sede - Rua                     | Mateus Leme, 1561 - Bom Retiro - 80520174 - Curitiba - PR                                                                            |
| Data: 2019-08-28                              |                                                                                                    |
| Hora: 16:00                                   |                                                                                                    |
| Atenção!                                      |                                                                                                    |
| Para emissão do cert<br>apresentar os seguint | ficado digital e-CPF (Pessoa Física), o titular do certificado deverá comparecer presencialmente no dia agendado e<br>es documentos: |
| RG com CPF or                                 | CNH válida – originais, sem rasuras e não digitais; não será aceito documento de identidade infantil.                                |
| O nome no document                            | o de identidade ou CNH deverá ser igual ao cadastrado na Receita Federal.                                                            |
| No momento da valid                           | ação presencial será coletada a biometria de face e das digitais dos titulares dos certificados.                                     |
| Para melhor atendime<br>agenda.               | nto, favor chegar com 10 minutos de antecedência. Caso haja atraso, o atendimento será feito conforme disponibilidade de             |
| Para maiores informa                          | ções, acesse <u>www.certificadodigital.pr.gov.br</u>                                                                                 |

Na próxima tela aparecerão as informações sobre o seu agendamento e os documentos necessários para você levar no dia do atendimento. Você pode optar por imprimir, clicando no botão "**Imprimir**", ou clicar em "**OK**" para finalizar o agendamento.

Nesse momento você receberá um e-mail com todas as informações sobre o seu agendamento.

Na sua tela inicial são mostrados os dados do seu agendamento.

| Status: Reagendado                                                                                                |  |  |
|----------------------------------------------------------------------------------------------------|--|--|
| Nº: 4090                                                                                                    |  |  |
| CERTIFICADO DE SERVIDOR WEB A1                                                                                    |  |  |
| Solicitante:                                                                                                    |  |  |
| Data da solicitação: 27/11/2019 09:33                                                                             |  |  |
| Posto de agendamento: Celepar Sede<br>Contingência - Mateus Leme, 1561 - Bom<br>Retiro - 80520174 - Curitiba - PR |  |  |
| Data: 18/08/2020                                                                                                  |  |  |
| Hora: 10:30                                                                                                    |  |  |
| Reagondar Canoolar                                                                                                |  |  |
| Cancelar                                                                                                    |  |  |

Caso você não possa comparecer no dia previamente agendado, solicitamos que faça o reagendamento clicando no botão "**Reagendar**" (K). O processo para reagendar é o mesmo você fez para agendar.

Após o seu comparecimento para a realização da emissão do certificado, e estando tudo dentro do previsto com a sua documentação e emissão, sua tela ficará da seguinte forma:

| Status: Entregue                      |  |  |
|---------------------------------------|--|--|
| Nº: 2584                              |  |  |
| E-CPF A3 VALIDADE 3 ANOS - TOKEN      |  |  |
| Solicitante:                          |  |  |
| Data da solicitação: 07/02/2019 12:00 |  |  |
| Entregue: 07/02/2019                  |  |  |
| Emissão: 07/02/2019                   |  |  |
| Validade: 06/02/2022                  |  |  |
|                                       |  |  |

Caso tenha acontecido algum problema com a sua documentação ou com o sistema e não tenha sido possível no dia agendado fazer a emissão do certificado, sua tela aparecerá com a opção de reagendamento e com o problema descrito ao lado.

| Status: Pendência de documento                        |
|-------------------------------------------------------|
| Nº: 4090                                              |
| CERTIFICADO DE SERVIDOR WEB A1                        |
| Solicitante:<br>Data da solicitação: 27/11/2019 09:33 |
| Reagendar Cancelar                                    |

Aqui, também, você poderá fazer o reagendamento para uma nova data.

Qualquer dúvida, entre em contato com Central de Atendimento ao Cliente no telefone 41 – 3200 – 5994.